# 実践報告

# 委託訓練業務の効率化に向けた データベースソフトの活用

ポリテクセンター石川 伊藤 徹 (石川職業能力開発促進センター)

# 1. はじめに

雇用・能力開発機構の職業能力開発施設では、依 然厳しい雇用情勢のもと,職業能力のミスマッチ解 消を重点とした能力再開発訓練(アビリティ訓練) を夜間にも拡大して実施している。また,都道府県 センターでは、特にIT関連の訓練について民間活 用による委託訓練を数多く実施している。委託訓練 の実施に当たっては,委託先と交わす委託訓練契約 書をはじめ訓練運営に必要な出席簿や訓練日誌等の 様式、および訓練終了後の雇用・能力開発機構本部 に対する報告書類等、さまざまな書類作成が必要と なる。これまで、これら書類作成には、ワープロソ フトや表計算ソフトを活用し、おのおのの書類1つ ひとつに対応したファイルから作成していたが、実 施訓練コース数の増大に伴い煩雑となってきてい る。そこでこれら書類作成業務を効率化するため, データベースソフトを活用したシステムの制作を行 ったのでその概要を述べる。

## 2. 県センターにおける委託訓練の現状

委託訓練は,離転職者を対象に公共職業安定所の 受講指示によって6ヵ月以下の訓練期間で専修学校 等の民間企業に委託して実施する。職業能力開発促 進法では,普通職業訓練の短期課程に分類される。 県センターで実施する委託訓練はこの分類に属し, 今年度においては定員10名から20名,年間に1ヵ月 または3ヵ月の訓練期間の50コースを計画してい る。また、その訓練カリキュラムの内容は、仕事と パソコンを融合したIT関連がほとんどである。さ らに、事業主に委託し個別企業の求人ニーズに対応 する訓練として、事業主委託訓練を年間100コース ほど計画している。これら全体では150コースほど の委託訓練について、書類作成業務が必要となる。

#### 3. 委託訓練に関する書類等

委託訓練に関する必要書類を以下に示す。

- (1) 訓練開始前に必要な書類
  - ・委託訓練契約のかがみ文
  - ・契約書本文と別表
  - 訓練受講生名簿
  - ·出席簿(訓練月数分)
  - ・訓練日誌
  - ・欠席・遅刻・早退届

なお,委託訓練契約書は契約書本文と別表,訓練 受講生名簿,および委託先から提出していただく訓 練カリキュラムを綴じたものに委託訓練契約のかが み文をつける。

- (2) 本部への報告書類
  - ·訓練実施状況報告
  - ·就職状況追跡調查報告
  - ·委託訓練契約状況報告
- (3) 訓練修了時に必要な書類
  - ・就職連絡用はがき
  - ・修了証書

上記書類をそれぞれ1つのファイルとして作成す ると同じ項目を何度も入力することとなる。例えば 委託先名や訓練開始日,訓練終了日は,契約書の別 表,訓練受講生名簿,出席簿,訓練日誌,訓練実施 状況報告,委託訓練契約状況報告,就職連絡票の7 種類もの書類に記入される。これらを,一度の入力 ですべての関係書類に反映することによって書類作 成業務の効率化と誤入力を減らすことができる。報 告書作成では,演算や統計・分析の機能が必要とな る。これらの要求に対してシステムの構築に適した ソフトとして,Microsoft社のデータベースソフト のAccessを活用することとした。

## 4. 書類作成のシステムの概要

AccessはGUI (Graphical User Interface) に よってデータ入力画面等を容易に作成することがで きる。図1は、システム起動時の初期画面である委 託訓練メニューを示す。ここで、本文中[]]でく くった表記はAccessのオブジェクトを表す。また、 『』は[フォーム]における各コマンドボタンの標 題を表す。

以下に,各コマンドボタンをクリックした後の一 連の動作・機能について述べる。

## 4.1 データ入力と書類作成

『データ入力・契約書作成』をクリックすると,

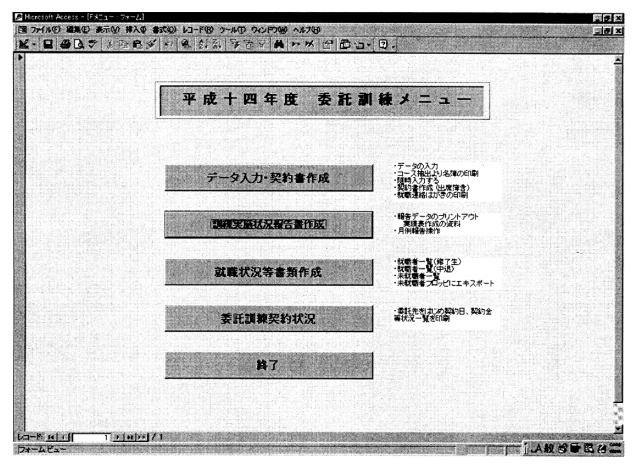

図1 委託訓練メニュー

図2のデータ入力のための [フォーム] が開く。画 面上半分のメインフォームで四角形①で囲んだ部分 には訓練実施に係る項目を入力する。下半分のサブ フォームには公共職業安定所より受講指示を受けた 訓練生の受講願書をもとに訓練生データを入力す る。これより,訓練開始前までに必要な書類作成に 係るデータはすべて入力したこととなる。なお,サ ブフォームの水平スクロールバーを操作することに より就職状況を入力するフィールドを見ることがで きる。

次に,『契約書等の印刷』をクリックすると図3 の[フォーム]が開く。契約書1,2,3は,契約 書本文を記した2枚と別表1枚のおのおのを指す。 印刷項目にチェックを入れ,必要なものだけを印刷 することができる。これより,印刷時の紙詰まりや 印刷不鮮明等のトラブルにより不良の書類ができた

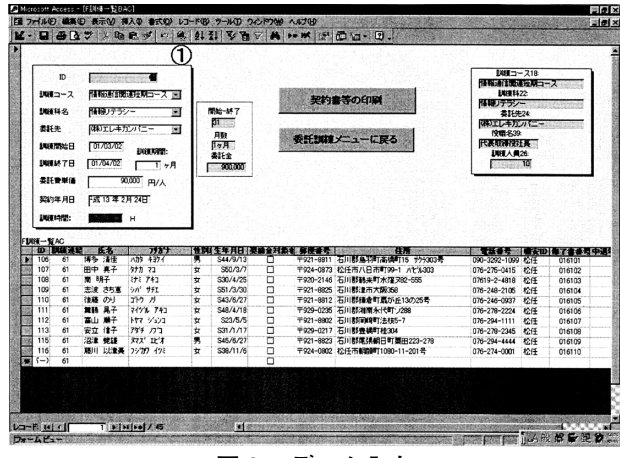

図2 データ入力

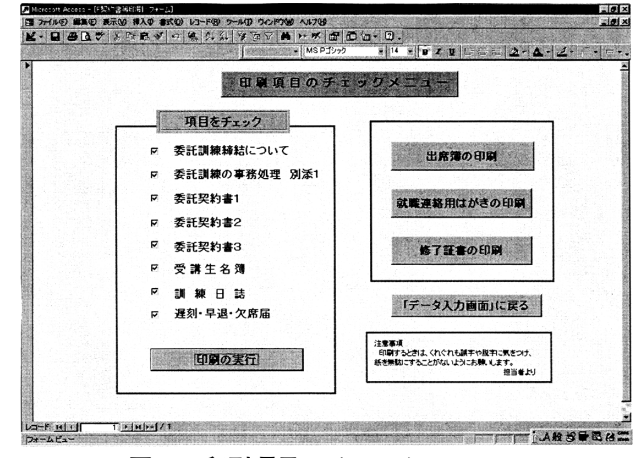

図3 印刷項目のチェックメニュー

場合は,その部分のみの印刷が可能となり余分な印 刷をなくした。なお,デフォルト値はすべてのチェ ックボックスにチェックを入れ全項目の印刷が可能 な設定とした。

また,『出席簿の印刷』をクリックすると図4の フォームが開く。出席簿は,月日と曜日,受講生氏 名そして押印欄で構成され,出席の証として受講生 自身が毎日押印をするものである。コンボボックス より印刷対象とする年,月を選択し,その当該年月 のカレンダーにあわせて出席簿を印刷する。同時に 印刷履歴として年月を四角形②で囲まれたテキスト ボックスに表示する。なお,カレンダーは,平成14 年度の一年分の日付と曜日をあらかじめデータベー スとして[テーブル]に保存しておいたデータを活 用する。

『就職連絡はがきの印刷』をクリックすると,サ ブフォームに入力した訓練生すべてに対し就職連絡 用のはがきを印刷することができる。このはがきは, 修了式にて受講生に配布する。

#### 4.2 訓練実施状況報告

訓練実施状況における報告項目は、各訓練の入所

者数、年齢構成、修了および就職状況等である。

委託訓練メニューにおける『訓練実施状況報告書 作成』をクリックすると図5の[フォーム]を開く。 委託訓練の訓練コースの種類をコンボボックスより 選択する。その訓練コースごとに月例報告を目的と した訓練実施状況報告書を所定の様式に従って印刷 することができる。図6に印刷例を示す。

#### 4.3 就職状況追跡調查報告作成

前年度の修了生で就職の連絡がない者を対象とし て毎年8月頃に「就職状況追跡調査」を実施する。 この調査結果をまとめたものが就職状況追跡調査報 告であり,前節の訓練実施状況報告における就職状 況とは就職率等の項目の付加をはじめ報告様式が異 なる。

委託訓練メニューにおける『就職状況等書類作成』 をクリックすると図7の[フォーム]が開く。『就 職状況追跡調査報告書印刷』では、「就職状況追跡 調査」の実施結果について、訓練コースと訓練開始 月でグループ化した所定の様式にて就職状況追跡調 査報告書を作成する。図8に印刷例を示す。

『エクスポート』では、追跡調査に必要なデータ

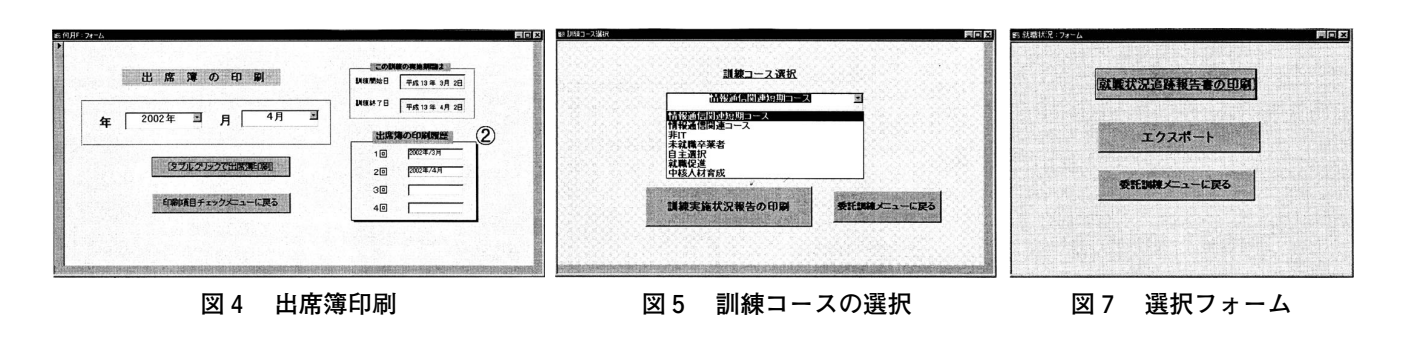

#### R訓練一覧提出様式

| 訓練⊐  | ース | łi | 青報通信関連短期コース    |          |     |    |     |          |           |             |             |             |              |           |          |          |      |          |     |      |          |    |          |         |           |             |               |               | and the second |             |            |
|------|----|----|----------------|----------|-----|----|-----|----------|-----------|-------------|-------------|-------------|--------------|-----------|----------|----------|------|----------|-----|------|----------|----|----------|---------|-----------|-------------|---------------|---------------|----------------|-------------|------------|
| 年    | 月  | Ħ  | ID 訓練科名        | 委託先      | 総数  | 男性 | 女性  | 奨励<br>対象 | 20才<br>未満 | 20才~<br>29才 | 30才~<br>44才 | 45才~<br>54才 | 55才~(<br>59才 | i0才<br>以上 | 中退<br>者数 | 與励<br>対象 | 就職 閧 | l連<br>就職 | 修了有 | 皆 女性 | 奨励<br>対象 | 就職 | 就職<br>関連 | その<br>他 | 30人<br>未満 | 30人~<br>99人 | 100人~<br>299人 | 300人~<br>499人 | 500人~<br>999人  | 1000人<br>以上 | 訓練終了日 実施中  |
| 2001 | 3  | 2  | 61 情報リテラシー     | (株)エレキカン | 10  | 2  | 8   |          |           | 3           | 4           | 3           |              |           | 0        | 0        | 0    | 0        | 10  | 8    | 0        | 5  | 5        | 5       | 3         | 1           | 1             |               |                |             | 01/04/02 * |
| 2001 | 4  | 2  | : 68 情報リテラシー   | (株)エレキカン | 10  | 3  | 7   | 1        |           |             | 7           | 3           |              |           | 0        | 0        | 0    | 0        | 10  | 7    | 1        | 6  | 5        | 4       | 1         | 2           | 1             | 1             |                | 1           | 01/04/26 * |
| 2001 | 4  | 16 | ; 65 情報リテラシー   | 金沢国際専門   | 20  | 10 | 10  |          |           |             | 9           | 5           | 5            | 1         | 0        | 0        | 0    | 0        | 20  | 10   | 0        | 8  | 5        | 12      | 2         | 4           | 1             | 1             |                |             | 01/05/15 * |
| 2001 | 5  | 8  | 1 79 情報リテラシー活用 | (株)イブニング | 10  | 3  | 7   |          |           | 2           | 4           | 3           | 1            |           | 0        | 0        | 0    | 0        | 10  | 7    | 0        | 5  | 3        | 5       | 2         | 1           | 2             |               |                |             | 01/06/04 * |
| 2001 | 5  | 8  | 1 75 情報リテラシー活用 | コンピューター専 | 20  | 1  | 19  | 1        |           | 4           | 10          | 5           | 1            |           | 0        | 0        | 0    | 0        | 20  | 19   | 1        | 9  | 6        | 11      | 5         | 3           |               | 1             |                |             | 01/06/04 * |
| 2001 | 5  | 16 | ; 92 情報リテラシー活用 | 金沢国際専門   | 20  | 10 | 10  |          |           |             | 9           | 5           | 5            | 1         | 0        | 0        | 0    | 0        | 20  | 10   | 0        | 8  | 4        | 12      | 5         | 2           | 1             |               |                |             | 01/06/11 * |
| 2001 | 6  | 15 | i 91 OA活用      | 総合教育シス   | 20  | 3  | 17  |          |           | 3           | 10          | 7           |              |           | 0        | 0        | 0    | 0        | 20  | 17   | 0        | 9  | 6        | 11      | 4         | 3           | 1             |               |                | 1           | 01/07/12 * |
| 2001 | 6  | 29 | 94 情報リテラシー     | (株)エレキカン | 10  |    | 10  |          |           | 4           | 3           | 3           |              |           | 0        | 0        | 0    | 0        | 10  | 10   | 0        | 5  | 3        | 5       | 3         | 2           |               |               |                |             | 01/07/26 * |
| 2001 | 7  | 9  | 99 情報リテラシー     | アーユーシス   | 20  | 6  | 14  |          |           | 5           | 7           | 5           | 1            | 2         | 0        | 0        | 0    | 0        | 20  | 14   | 0        | 9  | 7        | 11      | 5         | 2           | 2             |               |                |             | 01/08/06 * |
| 2001 | 8  | 20 | 101 情報リテラシー    | (株)エレキカン | 10  | 2  | 8   |          |           |             | 3           | 5           | 2            |           | 0        | 0        | 0    | 0        | 10  | 8    | 0        | 5  | 3        | 5       | 1         | 3           | 1             |               |                |             | 01/09/13 * |
|      | 総コ | -7 | 数 10           |          | 150 | 40 | 110 | 2        |           | 21          | 66          | 44          | 15           | 4         | 0        | 0        | 0    | 0        | 150 | 110  | 2        | 69 | 47       | 81      | 31        | 23          | 10            | 3             |                | 2           |            |

図6 訓練実施状況報告の印刷例

をExcel形式に変換し,指定したファイルにエクス ポートする。なお,このデータをもとに作成した往 復はがきにより追跡調査を実施する。また,その結 果を図2の[フォーム]に入力することによって就 職状況追跡調査報告と訓練実施状況報告の両方に反 映することができる。

#### 4.4 委託訓練契約状況

委託訓練契約状況報告については,随時の報告指 示によって実施する。報告項目は,各訓練の訓練科 名,委託先名,訓練開始日,訓練終了日,訓練人員, 委託金額等である。委託訓練メニューにおける『委 託訓練契約状況』をクリックすると,契約済みのす べての訓練コースについて訓練開始月でグループ化 した委託訓練契約状況報告書を印刷することができ る。図9に印刷例を示す。 類や報告書類等を作成するシステムについて述べた。

GUIを活用した本システムでは、委託先名などの 入力データをコンボボックスで選択することで誤入 力や誤操作を少なくし、また操作性の向上に心がけ た。一度入力した項目は、すべての関係書類に反映 することで書類作成業務の効率化を図った。

委託訓練業務は,部門制によってその役割が細分 化されている。契約関連は「相談部門」,修了証書 の発行は「助成部門」,報告関連は「企画部門」の 担当となっている。このため,担当者がそれぞれの 書類等を作成していては非効率であるので,一括管 理することとした。

業務の種類が増加し、また複雑化すると同時に今 後報告書の提出がより求められるようになる。この ようななか、ITをうまく活用することが事務処理 の高効率化に大きく寄与するものと考える。

# 5.まとめ

委託訓練におけるデータベースを活用した契約書

| を<br>し<br>し<br>の<br>py<br>就業 | <sup>NK死1</sup> 就 | 職状       | 况;       | 追跡   | 、 調  | 査            | 報台            | 5    |              |               |          |            |     |
|------------------------------|-------------------|----------|----------|------|------|--------------|---------------|------|--------------|---------------|----------|------------|-----|
| 2001 年                       |                   |          |          |      |      |              |               |      |              |               |          |            |     |
| <u> 月</u><br>訓練コース           | 情報通信関連コース         |          |          |      |      |              |               |      |              |               |          |            |     |
| 訓練科名                         | 委託先               | 訓練開始日    | 訓練終了日    | 入所者数 | 修了者数 | うち就職<br>者(修) | うち関連就<br>職(修) | 中退者数 | うち就職<br>者(中) | うち関連<br>就職(中) | 就職<br>者計 | 関連就<br>職者数 | 就職  |
| 情報ビジネス                       | アーユーシステム北陸        | 01/01/15 | 01/04/13 | 10   | 8    | 6            | 6             | 2    | 2            | 0             | 8        | 6          | 80% |
| 3 月                          |                   |          |          |      |      |              |               |      |              |               |          |            |     |
| 訓練コース                        | 情報通信関連短期コー        | マ        |          |      |      |              |               |      |              |               |          |            |     |
| 訓練科名                         | 委託先               | 訓練開始日    | 訓練終了日    | 入所者数 | 修了者数 | うち就職<br>者(修) | うち関連就<br>職(修) | 中退者数 | うち就職<br>者(中) | うち関連<br>就職(中) | 就職<br>者計 | 関連就<br>職者数 | 就職  |
| 情報リテラシー                      | (株)エレキカンパニー       | 01/03/02 | 01/04/02 | 10   | 10   | 5            | 5             | 0    | 0            | 0             | 5        | 5          | 50% |

### 図8 就職状況追跡調査報告の印刷例

| R訓練一覧B契約              | 委         | 託 訓 練 契     | 約状       | 況報       | 告        |         |      |           |                          |
|-----------------------|-----------|-------------|----------|----------|----------|---------|------|-----------|--------------------------|
| 訓練開始月 訓練コース           | 訓練科名      | 委託先         | 訓練開始日    | 訓練終了日    | 委託契約日    | 委託費単価   | 訓練期間 | 訓練人員計     | 委託金計                     |
| 平成13年1月<br>情報通信関連コース  | 情報ビジネス    | アーユーシステム北陸  | 01/01/15 | 01/04/13 | 01/01/10 | ¥61,300 | 3    | 10<br>月合計 | ¥1,839,000<br>¥1,839,000 |
| 平成13年3月<br>情報通信関連短期コー | ス 情報リテラシー | (株)エレキカンパニー | 01/03/02 | 01/04/02 | 01/02/24 | ¥90,000 | 1    | 10<br>月合計 | ¥900,000<br>¥900,000     |

#### 図9 委託訓練契約状況報告の印刷例